## My ライブラリの使い方 利用者情報の登録・変更

パスワードの変更やメールアドレスの登録方法などのご案内です

1 金沢市図書館ホームページにある「My ライブラリ」の【ログイン】をクリックし、図書館 カードの番号とパスワードを入力してログインします。

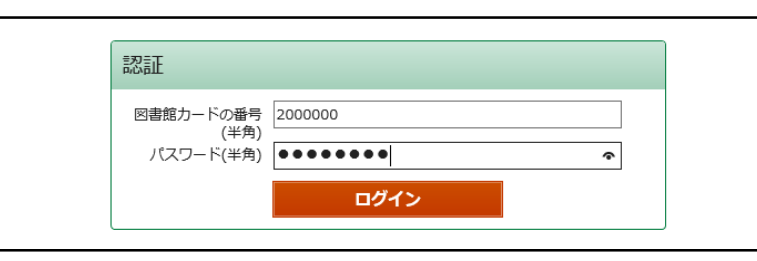

2 画面右側にある「利用者情報」の【設定】をクリックし、利用者情報変更画面を開きます。

| 金沢市図書館                                                                                                    |      |      | ようこそ「2000000」さん <u>ログアウト</u><br>前回ログイン日時:2017/12/08 00:02:34 / パスワード変更日時:2017/12/08 00:02:24 |  |                                                                                                    |
|----------------------------------------------------------------------------------------------------|------|------|----------------------------------------------------------------------------------------------|--|----------------------------------------------------------------------------------------------------|
| トップメニュー                                                                                                    | 資料検索 | 資料紹介 | Myライブラリ                                                                                      |  | 図書館ホーム                                                                                                    |
| Image: Myライブラリ Myライブラリでは、図書館の本の利用状況をまとめて確認することができます。       2000000さんのライブラリ       Image: Comparison of Comparison of Comparison |      |      |                                                                                              |  | タイトル 著名など 様素   利用者情報 設定口   E-mail: kanazava-toshokan@ab.cd   送加期間通知: 配信状態 停止   予約受戦第: 五川   予約機能方法: メール   米に訪婚先方:: 自宅 |

## 3 登録・変更したい情報を入力し、【更新】をクリックします。

|            |                         | ▶ この画面からできること   |
|------------|-------------------------|-----------------|
| 現パスワード     | •••••                   | 、パフロドの亦更        |
| 新パスワード     | •••••                   |                 |
| 確認パスワード    | •••••                   | 。 メールアドレスの登録・変更 |
| E-mail     | kanazawa-toshokan@ab.cd | 。近期期限通知の配信設定    |
| 予約関連メール配信先 | ☑ E-mail 配信状態 予約毎に個別選択  | ◇区仰知败湿和沙比旧蚁足    |
| 返却期限通知     | ☑ E-mail 配信状態 ●配信○停止 3日 | → ● 予約受取館の選択    |
| 予約受取館      | 王川                      | 。 予約連絡方法の選択     |
| 予約連絡方法     | X-JL V                  | 。雪託浦紋生の選択       |
| 電話連絡先      | 自宅 🗸                    | ~ 电印注恒儿の迭入      |
|            | リセット キャンセル              | 更新              |

## **メールアドレスの登録・変更をされる方へ** 図書館からのメールが迷惑メールと判断され、受信できない事例が発生しています。

**@lib.kanazawa.ishikawa.jp** からのメールを受信できるよう、ドメインの設定をお願いいたします。

4 利用者情報変更確認画面が開いたら、【更新】をクリックして登録・変更完了です。